# Damos-lhe as boas-vindas ao seu novo MacBook Pro. Seque-se uma visita quiada.

Este manual mostra-lhe o que vem incluído com o Mac, ajuda a configurá-lo e mostra-lhe como tudo funciona através de sugestões para as aplicações que vai utilizar diariamente.

A bateria está carregada e pronta a ser utilizada, por isso, pode começar a utilizar o Mac imediatamente. Ao recarregar a bateria, o indicador luminoso cor de laranja no conector de alimentação fica verde quando a bateria estiver totalmente carregada.

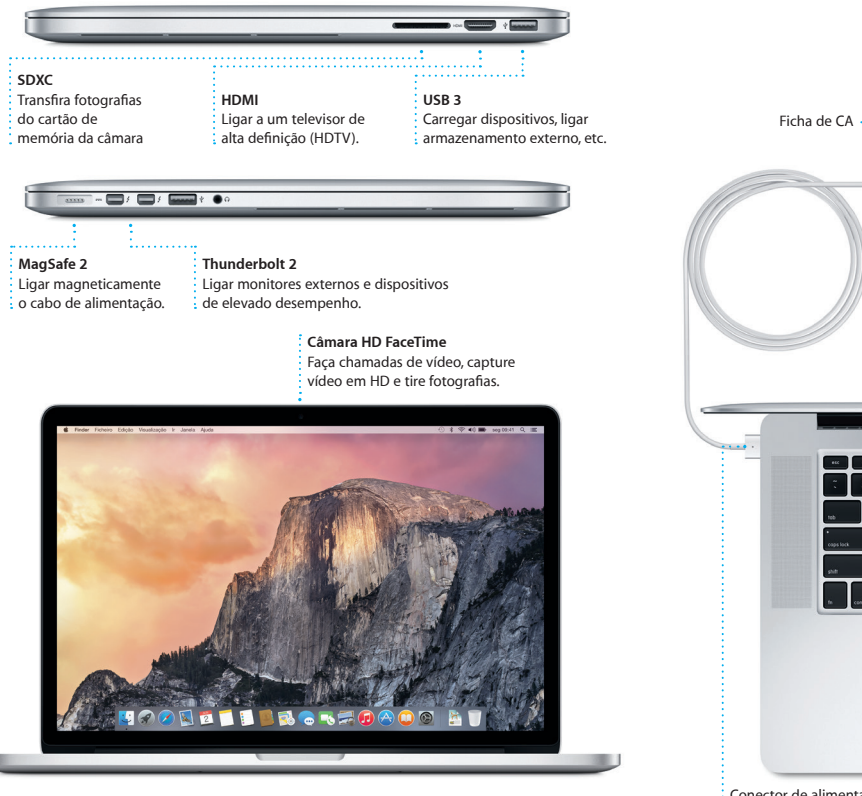

# Olá.

Conector de alimentação MagSafe 2

# Primeiros passos

alimentacã

de CA

Botão de

alimentação

Prima o botão de alimentação para iniciar o MacBook Pro e o Assistente de Configuração irá quiá-lo ao longo de alguns passos simples. O Assistente de Configuração acompanha-o na ligação à rede Wi-Fi e na criação de uma conta de utilizador. Através dele, pode transferir documentos, e-mails, fotografias, músicas e filmes para o novo Mac a partir de outro Mac ou PC.

Inicie sessão com o seu ID Apple no Assistente de Configuração. Este configura a sua conta na Mac App Store e na iTunes Store, e em aplicações como Mensagens e FaceTime, para que esteja tudo pronto guando as abrir pela primeira vez. Também configura iCloud, para que aplicações como Mail, Contactos, Calendário e Safari tenham as suas informações mais recentes. Se não tiver um ID Apple, crie um no Assistente de Configuração.

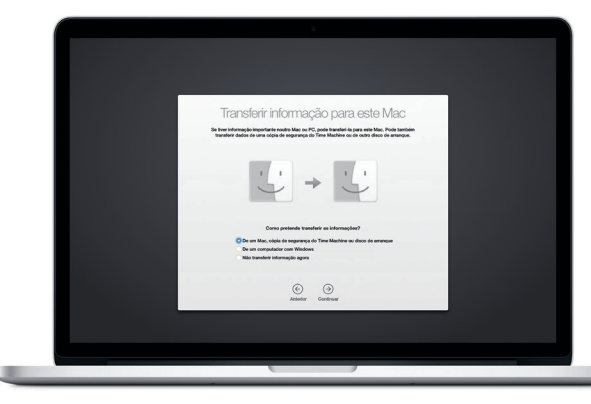

Encontrará mais informação acerca da transferência de ficheiros para um Mac novo em support.apple.com/kb/HT6408?viewlocale=pt PT

# Controle o Mac com gestos Multi-Touch

Pode efectuar várias accões no MacBook Pro através de gestos simples no trackpad. Estes são alguns dos mais populares.

Clique com dois dedos para abrir menus

de atalho. Em alternativa, com a opcão

"Tocar para clicar" activada, toque em

qualquer parte com dois dedos.

H A

Passar dois dedos para navegar

documentos, etc.

Saiba mais

Passe dois dedos para mudar entre páginas web, virar páginas de

K Mission Idioma e Segurança e Spotli Control Região Privacidade

ciado Rato Trackpad Impressão e Digitalização

Para encontrar mais informação

acerca dos gestos, seleccione

Preferências do Sistema no men

Apple e clique em Trackpad.

TE

direito do rato)

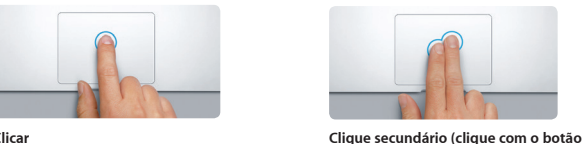

Clicar Prima gualguer parte do trackpad para clicar. Em alternativa, com a opção "Tocar para clicar" activada, basta tocar na superfície.

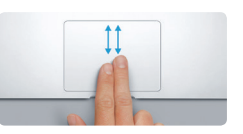

Deslocação com dois dedos Arraste dois dedos no trackpad para deslocar em qualquer direcção: para cima, para baixo ou para os lados.

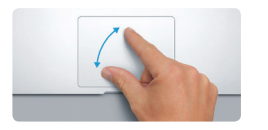

Juntar/separar os dedos para controlar o zoom Amplie e reduza fotografias e página web com mais precisão separando o juntando o indicador e o polegar.

# Conheca a Secretária

A Secretária é o local a partir do qual pode aceder a todo o conteúdo do Mac A Dock, na parte inferior do ecrã, serve para quardar as aplicações que utiliza com mais freguência. É também a partir dagui que pode abrir as Preferências do Sistema, para personalizar a Secretária e outras definições. Clique no ícone do Finder para aceder a todos os ficheiros e pastas.

A barra de menus, na parte superior, apresenta informações úteis sobre o Mac. Para verificar o estado da ligação sem fios à Internet, clique no ícone de Wi-Fi. O Mac liga-se automaticamente à rede seleccionada durante a configuração. Também pode procurar tudo no Mac e pesquisar informações através do Spotlight.

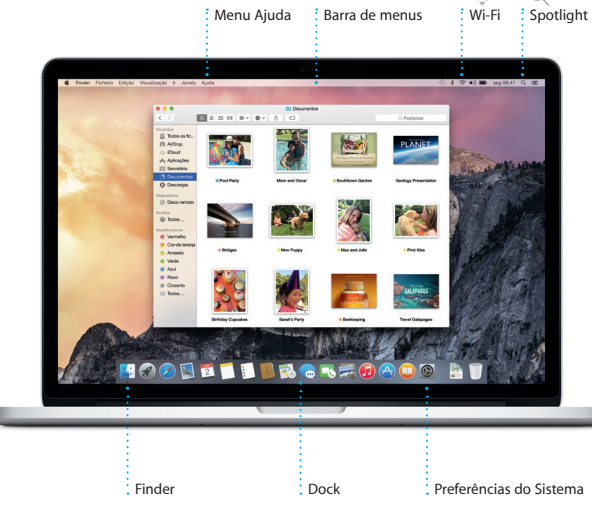

Encontrará mais informação acerca da bateria em www.apple.com/pt/batteries.

Trackpad Multi-Touch

Transformado

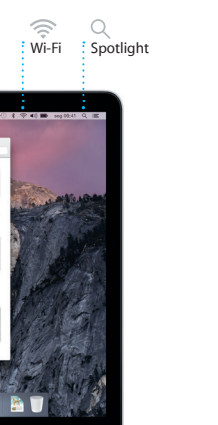

# Procurar a aplicação pretendida

O Mac é fornecido com excelentes aplicações que pode usar para optimiza as suas fotografias, criar documentos, navegar na web, etc. Use o Launchpad para encontrar facilmente todas as aplicações do Mac. Organize as aplicações ao seu gosto e até pode agrupá-las em pastas.

Procure novas aplicações na Mac App Store, Quando descarregar a aplicação pretendida, esta surge no Launchpad. A Mac App Store indica guando estão disponíveis actualizações das aplicações e do OS X, e pode actualizá-las automaticamente.

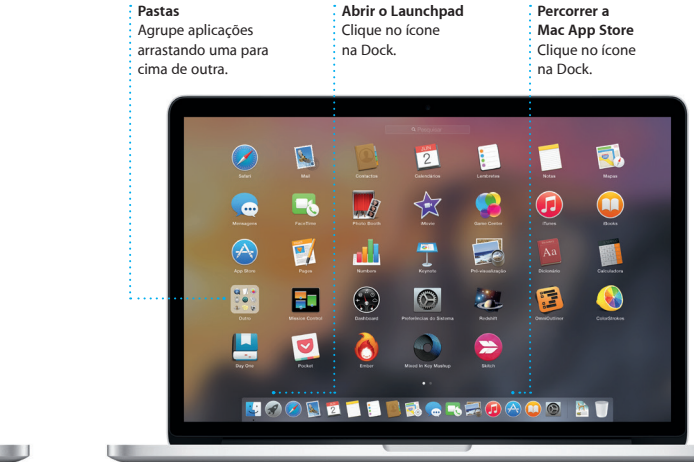

# Estar actualizado em todos os dispositivos

iCloud permite-lhe aceder a música, fotografias, calendários, contactos, documentos, etc., a partir do Mac, dos dispositivos iOS e até mesmo de um PC. Mantém tudo actualizado automaticamente

Crie um documento do Pages, tire uma fotografia ou compre uma música com um dispositivo, e este elemento fica imediatamente disponível em todos os outros dispositivos. Com iCloud Drive, pode armazenar os ficheiros em iCloud e organizá-los ao seu gosto. A "Partilha com a família" facilita a partilha das compras da iTunes Store. App Store e iBooks Store dos membros da família. iCloud ajuda a localizar e proteger o Mac, em caso de perda. Para escolher as funcionalidades de iCloud pretendidas, clique em Preferências do Sistema na Dock ou clique em iCloud.

# Cated Dise R 🖉 🖾 🗂 🔝 📑 🖏 😓 🤜 💭 🗛 🚇 🚳 📄 👘

# Usar o Mac e os dispositivos iOS em conjunto

Quando inicia sessão em iCloud no Mac e nos dispositivos iOS\*, estes reconhecem quando estão perto uns dos outros, permitindo o uso de funcionalidades fantásticas. Pode fazer e receber chamadas do iPhone no Mac usando o Mac como altifalante. As mensagens SMS enviadas para o iPhone aparecem na aplicação Mensagens no Mac, para que possa manter-se a par de todas as conversas. Com o Instant Hotspot, o Mac pode usar automaticamente o hotspot pessoal do iPhone. Com o Handoff, pode comecar uma actividade no Mac e continuar no dispositivo iOS exactamente onde tinha interrompido e vice versa.

# Chamadas do iPhone

Faca uma chamada do iPhone ou envie uma mensagem de texto clicando num número de telefone no Mac.

# Handoff

O ícone de uma aplicação surge na Dock guando uma actividade é transferida para o Mac.

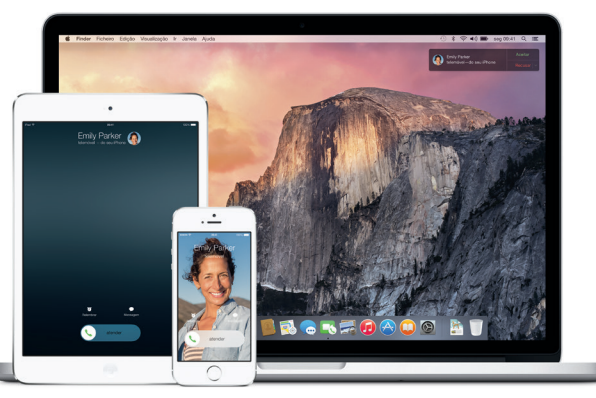

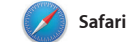

O Safari é a melhor forma de navegar para ler mais tarde e verificar as na web no Mac. Basta clicar no campo ligações partilhadas de página de pesquisa inteligente e vê os ícones publicadas por pessoas que segu dos seus websites favoritos, ou digitar no Twitter ou no LinkedIn. A vista um termo de pesquisa ou endereco web — o Safari sabe a diferenca e envia-o para o sítio certo. Pode guardar páginas na lista de leitura

de separadores organiza todos separadores e torna mais fáci encontrar o que está à procura

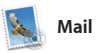

O Mail permite gerir todas as contas de e-mail a partir de uma única interface, sem publicidade, Funciona com serviços de e-mail popular como iCloud, Gmail, Yahoo Mail e AOL Mail. Com Mail Drop, os anexos pesados são enviados automaticamente para

iCloud, A Marcação permite-lhe preencher e assinar formulários anotar um PDF. Ouando o Mail é aberto pela primeira vez, o Assiste de Configuração ajuda-o a dar o primeiros passos.

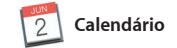

Organize o seu dia-a-dia com o Calendário. Pode criar calendários distintos: um para casa, outro para escola e um terceiro para o trabalho. Veia todos os calendários numa única janela ou opte por ver apenas aqueles que pretende. Crie e envie convites para eventos e, em seguida, veja quem respondeu. Adicione uma

localização a um evento e o Calendário inclui um mapa, calcula o tempo de viagem e ainda apresenta previsão meteorológica. Utilize iCloud para actualizar automaticamente o calendários em todos os dispositivos ou para partilhar os calendários com outros utilizadores de iCloud.

Vista de calendário

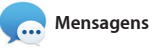

Basta iniciar sessão com o seu ID Apple para poder enviar e receber mensagens SMS e iMessages aos seus amigos, incluindo texto, fotografias, vídeos, etc., num Mac, iPad, iPhone ou iPod touch. Com iMessage, pode ainda iniciar uma conversa num dispositivo e retomá-la noutro.

|                              |                                                                                  | Û                                                                                                    |
|------------------------------|----------------------------------------------------------------------------------|----------------------------------------------------------------------------------------------------|
| arra lateral                 | Vista de favoritos                                                               | Partilhar                                                                                                    |
| )s marcadores, a lista       | Clique no campo de                                                               | Envie páginas web ou                                                                                                    |
| lo loitura o as ligaçõos     | posquisa intoligonto                                                             | partilho as facilmente                                                                                                    |
| le leitura e as ligações     | pesquisa inteligente                                                             | partime-as facilitiente                                                                                                    |
| artilhadas aparecem          | para ver os ícones dos                                                           | através das redes socia                                                                                                    |
| a barra lateral.             | seus websites favoritos.                                                         |                                                                                                    |
|                              |                                                                                  |                                                                                                    |
| · ·                          | e coolhunting.com                                                                | ¢                                                                                                    |
|                              |                                                                                  |                                                                                                    |
| 00 0                         | BROWSE BY FEATURES CATEGORIES POPULAR SEARCH                                     | About Subscribe Contact Jobs Advertise                                                                                                    |
| Favoritos                    | HUNTING CHARGED, MORO CHT CHEDE INTERVENS MORO OF                                | UNTINUE LINK CITY                                                                                                    |
| Cool Hunting                 | MOUTH                                                                            | ABOUT IT GUIDES                                                                                                    |
| National Geographic - Inspir |                                                                                  |                                                                                                    |
| Desiroar Eastino Elasti Sala |                                                                                  | STRA SHERINGHISS                                                                                                    |
| Home - Heath Ceramics        |                                                                                  | 22                                                                                                    |
| Nelcome - The Bold Italic    |                                                                                  | MEOHON N                                                                                                    |
| onely Planet                 |                                                                                  | THE CHARTER AND A                                                                                                    |
| fomepage                     |                                                                                  |                                                                                                    |
| The Atlantic - News and an   |                                                                                  |                                                                                                    |
| forme Decor - Home Deconat   |                                                                                  |                                                                                                    |
| Norld's Largest Professional |                                                                                  |                                                                                                    |
| Reviews of Hotels, Flights   |                                                                                  |                                                                                                    |
| Wkipedia                     | 2                                                                                | The second second secon |
| sational and Local Weather   | RECENT STORIES COLLAGE DOWN                                                      | Manual Instance                                                                                                    |
| land                         | Interview: Joseph Ari Aloi aka JK5                                               | Bacoutana Teshouse, Beling                                                                                                    |
| loople                       | The artist reveals his secret for creating a great tattoo, his new book and more | Lee Bul                                                                                                    |
|                              |                                                                                  | Charged: Nel Harbisson                                                                                                    |
|                              | NON ACONT                                                                        | CH Gift Guide: Spring 2014                                                                                                    |
|                              | ON CONTRACTOR                                                                    | ListerUp                                                                                                    |
|                              |                                                                                  | Link About It: This Week's Picks                                                                                                    |
|                              |                                                                                  | Gehard Demetz: The Invocation                                                                                                    |
|                              |                                                                                  | The BackerBack                                                                                                    |
|                              | The second second                                                                | The community                                                                                                    |
|                              | S AND A S AND A S                                                                | Latest Videos                                                                                                    |

| Central de e-mail<br>Veja todas as contas<br>no Mail                                                                                                    | 3.≫<br>Vista de conversa<br>Veja todas as mensage<br>de e-mail relativas a ur<br>determinado tema. |
|----------------------------------------------------------------------------------------------------|----------------------------------------------------------------------------------------------------|
|                                                                                                    | P ↓                                                                                                |
| Ordenar por data 🗸                                                                                                    |                                                                                                    |
| Paul Zemanek. 00:41<br>Not a cat video — mountain lion video<br>This is why I keep my dog on leash when we hike in this<br>park. Ashro. a shephend mk, just starts barking a | Kelly Westover 2 do Junho do 2014 as 08:41 Prox: Binin Ingram Re: The birthday gift                |
| Kelly Westover 02-15<br>The birthday gift<br>Two of my flavorite faces! Wish I could be there to<br>celebrate with you. Tell everyone hi for me.                             | Two of my favorite faces! Wish I could be there to celebrate with you.<br>Tell everyone hi for me. |

Mathew Klebert White and dire What do you do when a project gets canceled. "Beberatel Ar my house. White firing up the cell.

Patricia Houden Northern gannet on Alcatraz

to celebrate with you.

# Pesquisa odas as mensagens Limite rapidamente

encontrar exactamente que procura.

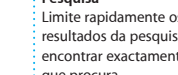

resultados da pesquisa pa

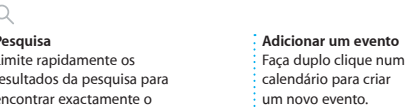

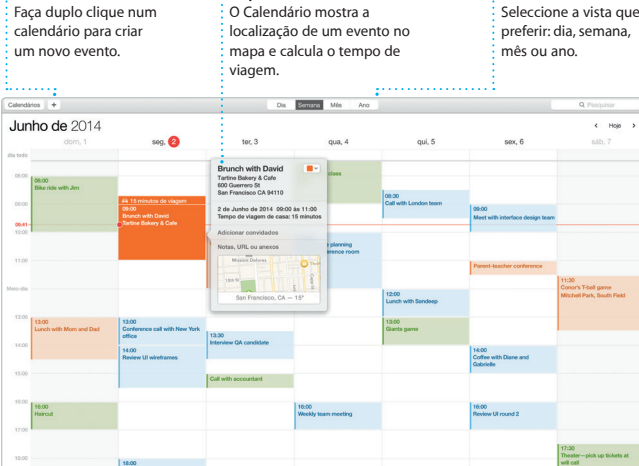

Inspector de eventos

### Gerir conversas Confirmações de Indicações Favoritos Enviar para o iPhone A aplicação Mapas As localizações favorita Clique em Detalhes para : entrega Envie indicações para o iPhor iniciar uma chamada Saiba guando a su fornece indicações são enviadas para too de forma a obter indicações FaceTime ou ver os anexos mensagem foi recebid detalhadas, incluindo os dispositivos faladas de navegação até ao escrita. : da conversa. informações de trânsito seu destino. Mensagens Ficheiro Edição Visualização Contactos Janela Ajuda Enviar para iPhone de Cl Q Peoplesar 🕑 Para: Matthew Reit Brian Ingram 00-41 Bet surtibility jazz trio volvine work herest Aren L. Australia Martho The star Incoher The official Incoher Incoher Incoh A Yosemite National Park Jason Bettin... Onem Trying on new frames-what do you think of th... The student becomes the teacher. And vice versa.

Respostas em cur Os três pontos significam que a resposta está a s

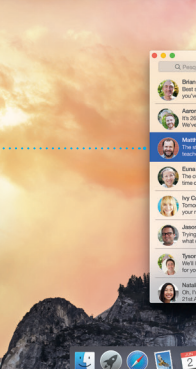

disponível em todos os países ou regiões.

conversas de grupo, incluindo adicionar um título e novos participantes. E, se quiser falar con alquém cara-a-cara, pode iniciar u chamada de vídeo FaceTime<sup>3</sup> directamente a partir de uma conversa na aplicação Mensagens

Pode facilmente começar e gerir

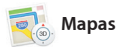

Explore novos destinos e obtenha indicações no Mac com a aplicação Mapas, Visualize localizações utilizando imagens padrão ou de satélite, ou utilize o Flyover para sobrevoar as cidades seleccionada numa vista 3D com qualidade fotográfica. Pode procurar informações sobre pontos de

interesse locais, como restaurantes e hotéis, e a aplicação Mapas apresenta-lhe números de telefone fotografias e até mesmo críticas no Yelp. Assim que encontrar o seu destino, a aplicação Mapas forneo indicações passo a passo que pod enviar para o iPhone de forma a obte indicações faladas de navegação

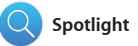

O Spotlight é uma forma fácil o procurar qualquer coisa no Mac documentos, contactos, aplicações, mensagens, etc. Independentemente do que estiver a fazer no Mac, pode aceder ao Spotlight através do respectivo ícone de menu ou usando converter moedas e unidades d o atalho de teclado Comando + barra medida

de espaço. Basta começar a escrever o o Spotlight mostra pré-visualizaçõe completas dos resultados. Pode usa Spotlight para pesquisar informaçõe de fontes como Wikipédia, Bing, notícias, mapas, filmes, etc.\* e para

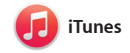

O iTunes permite-lhe usufruir de música, filmes, programas de TV e muito mais no Mac. O iTunes inclui a iTunes Store, onde pode procura

filmes clássicos ou as novidades Também inclui o iTunes Radio, uma óptima forma de descobrir música.

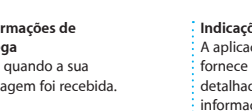

Resultado Veia os resultados d Spotlight à esquerd e percorra-os.

der Ficheiro Edição Visualização Ir Janela Ajuc

Yosemite

Yosemite National Park

le: A Message from Yosemite Nation...

ep in a work of art

C] Book your Yosemite cabin tod...

hair from the antiques show ...

💆 ో 🔝 📓 🔜 🤜 🚍

le: A Message from Yosemite Nation... Fe. A message from Yosemite Nation... First: A Message from Yosemite Nation... It's two weeks until your trip to Yose... Boointy Happenings : October to Dec... Your REI Events Calendar for June

Pré-visualizaçõe Interaia com as pré-visualizaçõe directamente no Spotlight

ite's Half Dome climbing sea

Acesso fácil Clique no ícone do Spotlight na barra de menus ou prima Comane + barra de espaço.

Biblioteca Visualize as músicas, os filmes, os programas d TV. os podcasts, etc.

iTunes Radio Desfrute de transmissão de rádio atuita adaptada ao seu gosto a partir das músicas mais populares na iTunes Store.

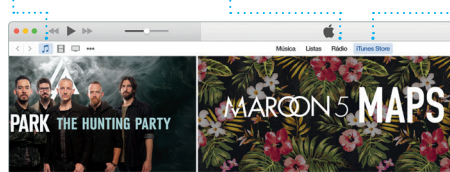

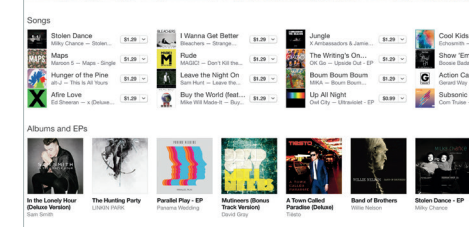

Nem todas as funcionalidades estão disponíveis em todos os países ou regiões

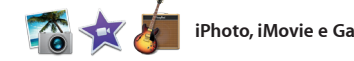

# iPhoto, iMovie e GarageBand

O iPhoto, iMovie e GarageBand oferecem formas fantásticas de criar e partilhar fotografias, filmes e músicas. O iPhoto ajuda-o a organizar a biblioteca por rostos, locais e eventos, e a criar álbuns fotográficos, postais e calendários. O iMovie permite-lhe

transformar os seus vídeos caseiro em trailers de cinema memoráveis estilo de Hollywood. E o Garage tem tudo aquilo de que precisa para aprender a tocar um instrumente compor uma letra ou gravar uma música.

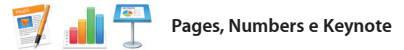

Crie documentos, folhas de cálculo e apresentações incríveis no Mac. Modelos fantásticos dão-lhe um excelente ponto de partida: basta adicionar as suas palavras e fotografias. Pode personalizar tudo num instante com o painel de

formatação sensível ao contexto Até pode abrir e editar ficheiros do Microsoft Office. Além disso, é fácil e rápido partilhar uma hiperligação para o seu trabalho com a aplicação Mail ou Mensagens, directamente partir da barra de ferramentas.

Painel de formatação

As ferramentas estão a

um clique de distânci

formatação inteligent

com o painel de

# Uma nota importante

Leja atentamente este documento e as informações de segurança contidas no Guia de Informações Importantes sobre o Produto antes de utilizar o computador pela primeira vez.

# Saiba mais

Poderá encontrar mais informação, ver demonstrações e ficar a conhecer melhor as funcionalidades do MacBook Pro em www.apple.com/pt/macbook-pro.

# Ajuda

Frequentemente, pode obter respostas para as suas perguntas, assim como instruções e informações de resolução de problemas, na Ajuda do Mac Clique no ícone do Finder, clique em Ajuda na barra de menus e seleccione Centro de Ajuda. Também pode usar o Safari para obter ajuda online em www.apple.com/pt/suppoi

# Utilitários do OS X

Se tiver um problema com o Mac, os Utilitários do OS X podem ajudar a restaurar o software e os dados a partir de uma cópia de segurança do Time Machine, ou a reinstalar o OS X e as aplicações Apple. Se o Mac detectar um problema, abre automaticamente a aplicação Utilitários do OS X. Em alternativa, pode abrir manualmente a aplicação reiniciando o computador e mantendo premidas as teclas Comando e R.

## Suport

) MacBook Pro é fornecido com 90 dias de assistência técnica e um ano c garantia de reparação do hardware numa loja Apple ou num Centro de Assistência Autorizado Apple. Visite ww para aceder ao suporte técnico do MacBook Pro. Em alternativa, pode telefonar para o número +351 800207983. www.apple.com/support/country

Nem todas as funcionalidades estão disponíveis em todos os países ou regiões

TM e © 2014 Apple Inc. Todos os direitos reservados. Designed by Apple in California. Printed in XXXX. PO034-00142-/

# iTunes Store Descubra e comp músicas novas filmes e muito mai

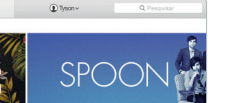

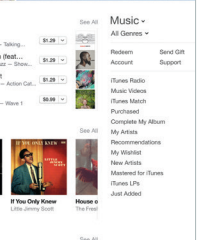

Evento Basta mover o cursor para percorrer rapidamente a fotografias em gualguer evento.

Crie e encomend facilmente álbun postais e calendários personalizados.

Partilhar Publique os favoritos n Facebook ou partilhe-o através de iCloud ou

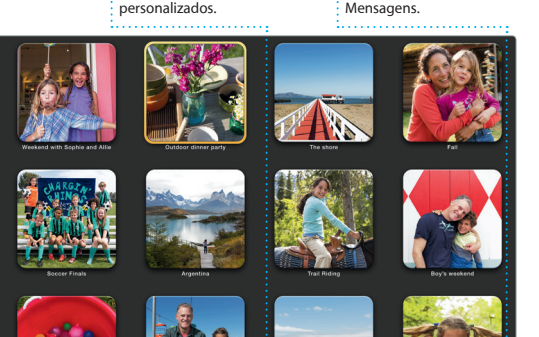

Adicionar imagens, et Crie documentos multimédia com imager filmes, gráficos, etc.

Partilhar Partilhe facilmente uma hiperligação para o se trabalho com as aplicações Mail e Mensagens.

Inserir Tabela Gráfico Texto Forma Multimódia Comment Partilhar Sugestões Design Report: \* Actualizar Midcentury Icons By Philip Word 0~ n de carácter Nenhum \* Espaçamento 1.0 - Simples Linhas 🔁 **IN** new Antes do partigrato Depois do parágrafo Y Marcas e listas Nenhum Sem marcas Indentação: 0 cm 0 0 cm